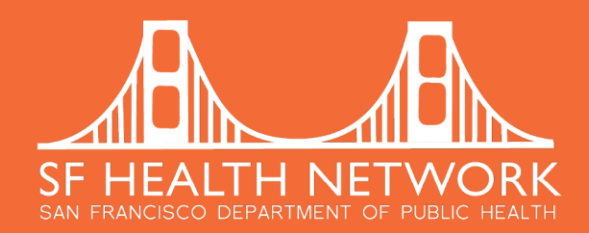

# **Online Eligibility Training will be held via WebEx on** Thursday, August 4<sup>th</sup>, 2016 at 02-3:00 PM or Tuesday, August 9<sup>th</sup>, 2016 at 11-12:00 Noon Presented by BHS Billing Unit claim remedi 1380 Howard Street, SF 94103

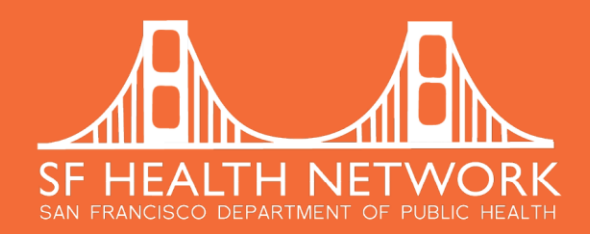

## **INSTRUCTIONS ON HOW TO MUTE YOUR PHONE**

- Please Mute your phone and DO NOT put the call "ON Hold."
- Press <u>\*6</u>, to place your line in Listen-Only mode (Mute).
- When in Listen-Only mode, press <u>\*6</u>, to take yourself OFF Mute.

### **NOTE TO PARTICIPANTS**

- Option to ask a question at the end of the presentation
- Please unmute your line by pressing <u>\*6</u>.

# claim rem<mark>edi</mark>

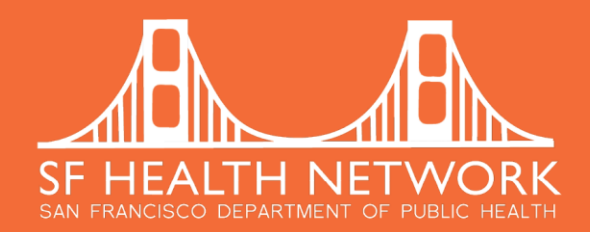

## **TRAINING AGENDA** Welcome and Introductions Training Objective: To provide guidance on how to check eligibility verification How to determine different types of benefit coverages How to use ClaimRemedi Eligibility Verification Tool **Resources** Open session for questions The application is supported by Mozilla Firefox browser.

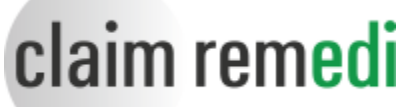

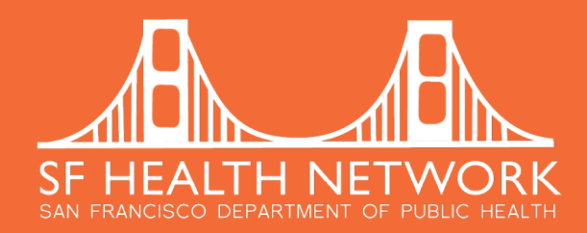

## **MEDI-CAL ELIGIBILITY GUIDELINES**

The provider must determine the type of Medi-Cal benefit coverage the client has based on **Short-Doyle Medi-Cal (SDMC) Aid Code Master Chart** 

http://www.dhcs.ca.gov/services/MH/Documents/MedCCC/Library/SDMCAidCodeChart11-24-15.pdf

| Full Scope              | • Share-of-Cost (SOC)        | Restricted                 | Out-of-County      |
|-------------------------|------------------------------|----------------------------|--------------------|
| Medi-Cal provides free  | - If SOC, ask how much can   | Must ensure either         | Must obtain        |
| health coverage for FPL | the client pay?              | 'Emergency Indicator'      | written            |
| (Federal Poverty Level) | - Sliding fee option (UMDAP) | button is selected on      | authorization from |
| below 100%              | is available                 | 'Edit Service Info' e-form | Host or            |
| (\$11,770/yearly or     | - Complete Family            | Or 'Pregnancy Indicator'   | Responsible        |
| \$981/monthly)          | Registration e-form on a     | on 'Patient Conditions'    | County             |
|                         | yearly basis                 | and 'Client Condition-     |                    |
|                         |                              | Pregnancy' e-forms)        |                    |

Medi-Cal with Other Health Coverage (OHC)

Services must be billed to OHC first, before billing to Medi-Cal system. See the Episode Guarantor Information (EGI) Refresher Training online document for more information.

https://www.sfdph.org/dph/files/CBHSdocs/BHISdocs/UserDoc/EGI/RefresherTraining.pdf

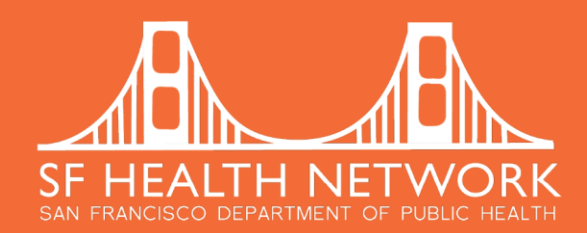

## **MEDICARE ELIGIBILITY GUIDELINES**

Who is eligible for Medicare benefit coverage? People over 65 and individuals who are under age 65 with certain disabilities; and individuals with End-Stage Renal Disease.

Difference between Part B (Original Fee-For-Service) and Part C (Risk HMO/Replacement) coverage

## Part B (Original FFS):

- Program must be enrolled with Medicare system
- Providers must be Medicare eligible and enrolled in Medicare system
- Only MD, NP, PA, CNS, LCSW, MSW, DSW or PhD can bill Medicare
- A yearly **ABN** (Advance Beneficiary Notice) is required.

## Part C (HMO - Private Health Plan):

Refer client to their in-network providers If a health plan is listed on <u>DHCS Part C</u> <u>Exempt List</u>, then you may provide MH specialty services

- Inland Empire Health Plan
- SCAN Health Plan
- Blue Shield of CA
- Care 1<sup>st</sup> Health Plan

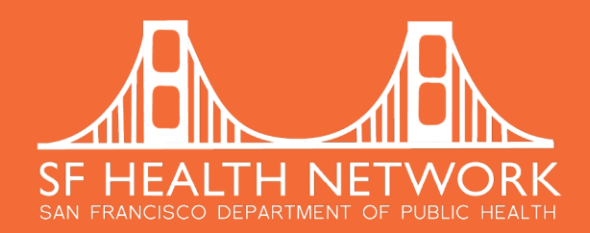

### **MEDICARE ADVANTAGE (PART C) PLANS CERTIFICATION STATUS**

| Health Plan Name                 | Federal<br>Contract # | Certification<br>Date | Certified Date Range<br>(Revised Jun 9, 2015) |
|----------------------------------|-----------------------|-----------------------|-----------------------------------------------|
| Blue Shield                      | H0504                 | 06/15/16              | 01/01/14 - <mark>12/31/16</mark>              |
| Blue Shield of California        | H5609                 | 06/15/16              | 01/01/16 - <mark>12/31/16</mark>              |
| CalOptima                        | H5433                 | 02/09/16              | 01/01/14 - <mark>12/31/16</mark>              |
| Care First Total Dual Plan       | H5928                 | 06/15/16              | 01/01/08 - <mark>12/31/16</mark>              |
| Health Net of California, Inc.   | H0562                 | 06/20/16              | 01/01/14 - <mark>12/31/16</mark>              |
| Health Plan of San Mateo         | H5428                 | 02/09/16              | 01/01/10 - <mark>12/31/16</mark>              |
| Inland Empire Health Plan (IEHP) | H5640                 | 06/15/16              | 01/01/11 - <mark>12/31/16</mark>              |
| Molina Healthcare of California  | H5810                 | 06/15/16              | 01/01/11 - <mark>12/31/16</mark>              |
| SCAN Health Plan                 | H5425                 | 06/15/16              | 01/01/11 - <mark>12/31/16</mark>              |

Note: these plans are valid until the end of December 2016. The list is certified by Department of Healthcare System (DHCS).

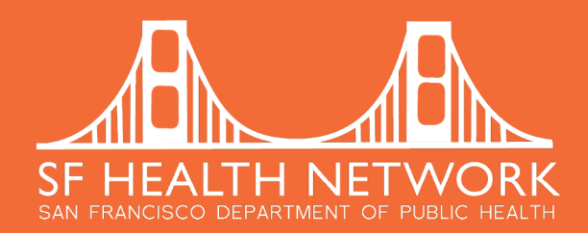

## HOW DOES MEDICARE (PART B) PAY?

Medicare Billing and Payment Breakdown as an example: The Original Medicare Fee-For-Service (FFS) enrollees are responsible for their annual deductible of \$166 in 2016 and 20% coinsurance of MPFS. However, if a service is not payable by Medicare, we are allowed to bill Medicare beneficiaries, unless they have Full-scope Medi-Cal benefits as a secondary coverage, <u>not</u> Medi-Cal with monthly share-of-cost (SOC) coverage.

| Service | BOS<br>Super | 6 (Board of<br>visors' Rate) | MPFS<br>Phys<br>Sc | (Medicare<br>iician Fee<br>hedule) | Cor<br>Adj | ntractual<br>ustment | 80<br>F | % of MPFS<br>Payment | Coi<br><i>N</i><br>L | 20 %<br>nsurance<br>lember<br>iability |
|---------|--------------|------------------------------|--------------------|------------------------------------|------------|----------------------|---------|----------------------|----------------------|----------------------------------------|
| 90792   | \$           | 150.00                       | \$                 | 100.00                             | \$         | 50.00                | \$      | 80.00                | \$                   | 20.00                                  |

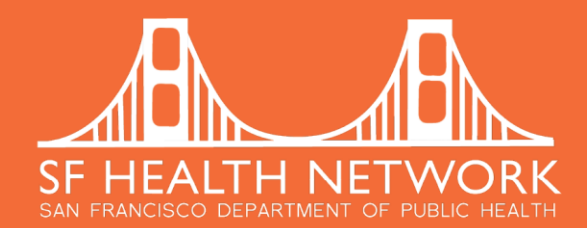

https://claimremedi.providersportal.com/Login.aspx Username: individual email address Password: xxxxxx (case-sensitive) File Edit View History Bookmarks Tools Help 🌔 ClaimRemedi Providers Po... 🗙 🔪 🕂 Image: Section of the section of the section of 🗢 C 🕨 - Search Provided by Bing 🔎 🏠 自  $\equiv$ claim remedi CLAIMREMEDI OVERVIEW CLAIMREMEDI LOGIN Watch and learn more about all the ways we help you gain greater efficiency, reduce denials, and increase revenue. USERNAME PASSWORD Log In This plugin is vulnerable and should be updated. Activate Adobe Flash. Check for updates. Can't Access Your Account? © ClaimRemedi 2016

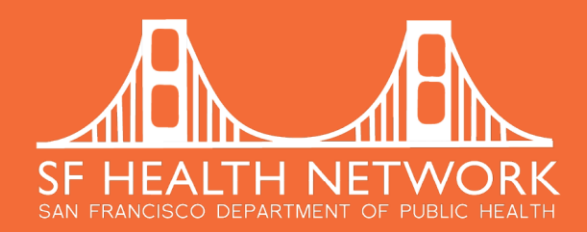

### **CHECK INDIVIDUAL ELIGIBILITY**

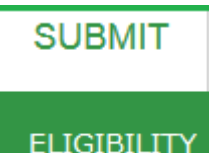

Eligibility can be checked by hovering over **SUBMIT** menu and selecting **ELIGIBILITY** option on the top. A new window called **SUBMIT ELIGIBILITY** will open up to allow the user select **PAYER** dropdown list on the left, or select checkbox to display **Show All Payers** option.

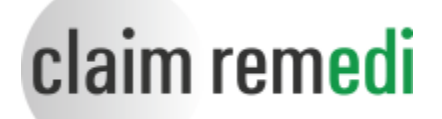

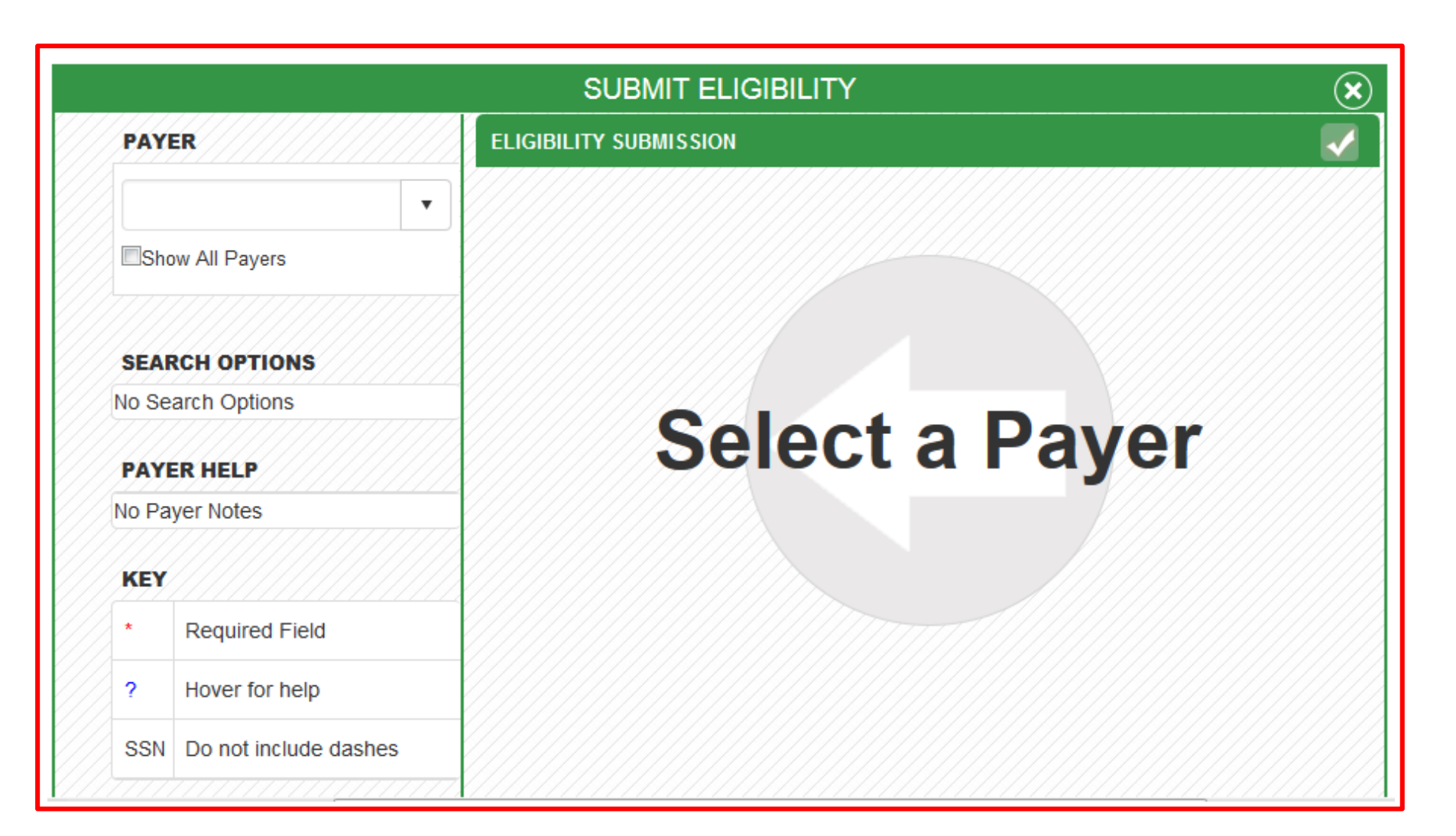

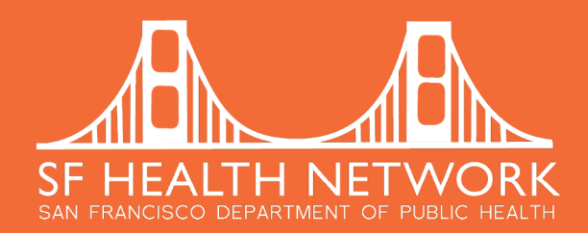

### **CHECK INDIVIDUAL ELIGIBILITY**

Once a payer is selected, the requirements needed to run the eligibility will be displayed. <u>Note:</u> in the next column the **National Provider Identifier (NPI)\*** and **Entity Identifier Code** that has already been pre-populated for you.

Next enter your client's information. <u>Note:</u> the red asterisk (\*) denotes a required field. On date of birth you do not need dashes or slashes, but it will require a four digit birth year. Once you have filled out all of the required information, click on the **WHITE CHECKMARK** at the top right hand side of this screen, this will run the eligibility.

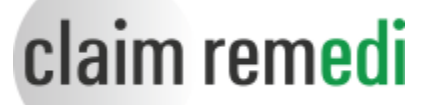

| PAY   | ER                       | ELIGIBILITY SUBMISSION - MEDI-CAL - ENHANCED (CE026) |                     |  |  |  |
|-------|--------------------------|------------------------------------------------------|---------------------|--|--|--|
| Med   | i-Cal - Enhanced (CE02 🔻 | PROVIDER INFO                                        | SUBSCRIBER INFO     |  |  |  |
| Sho   | ow All Payers            | NPI                                                  | Member ID           |  |  |  |
| SEAF  | RCH OPTIONS              | 1417099789                                           |                     |  |  |  |
| DOB   | + MemberID               | Provider PIN * ?                                     | Date of Birth *     |  |  |  |
| PAY   | ER HELP                  | 01948109                                             | Date                |  |  |  |
| No Pa | yer Notes                | Payer UserID * ?                                     | Date of Service     |  |  |  |
| KEY   |                          | 0000038CX                                            | Date 07/08/2016     |  |  |  |
| *     | Required Field           |                                                      |                     |  |  |  |
| ?     | Hover for help           | Entity Identifier Code                               | Service Type Code * |  |  |  |
| SSN   | Do not include dashes    | Provider                                             | Medical Care (1)    |  |  |  |
| ////  |                          | FTID                                                 | Date of Issue       |  |  |  |
|       |                          | 946000417                                            | Date                |  |  |  |

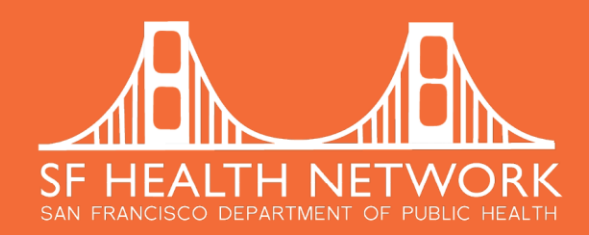

### **ELIGIBILITY RESPONSE**

A new screen will appear with your returned results. You will see at the top of your screen you have the option to archive this result, print it, edit, or start a new transaction. These response can be found in your **SEARCH** option for future references.

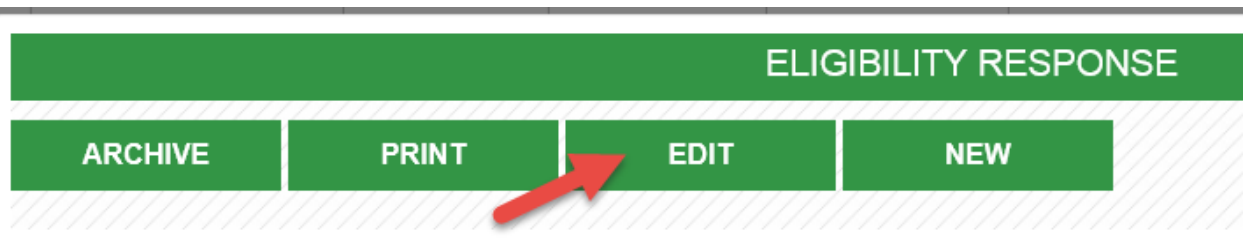

If benefit coverage results are displayed, you will notice three different tabs, the **Coverage Tab**, which will show the different coverage types that are available for that client. The next tab is the **Financial Tab**, this will show a percentage coinsurance amount, and whether authorization is required for the coverage types listed. Finally, we have the **Exclusions Tab**, will list any exclusions to the coverage.

|                                                                        |                                          | ELIGIBIL                                                                     | ITY RESPONSE                                                             |                                                                                 |                                                |            | ( <b>+</b> )( <b>X</b> ) |   |
|------------------------------------------------------------------------|------------------------------------------|------------------------------------------------------------------------------|--------------------------------------------------------------------------|---------------------------------------------------------------------------------|------------------------------------------------|------------|--------------------------|---|
| ARCHIVE                                                                | PRINT                                    | EDIT                                                                         | NEW                                                                      |                                                                                 |                                                |            |                          |   |
| Last First<br>Status Active Coverag                                    | M<br>e - Health                          | Benefit Plan Coverage                                                        |                                                                          | Payer<br><b>Medi-Cal - I</b><br>Provider ID <b>1</b><br>Transaction ID <b>1</b> | Enhanced<br>417099789<br>18918803              | //////     |                          |   |
|                                                                        |                                          | RE                                                                           | QUEST DETAILS                                                            |                                                                                 |                                                |            |                          |   |
| Provider NPI<br><b>1417099789</b><br>Provider FTID<br><b>946000417</b> |                                          | Payer ID<br><b>CE026</b><br>Subscriber Date Of Birth                         | Provider City<br><b>Not Given</b><br>Service Type<br><b>Medical Care</b> | Prov<br><b>019</b><br>Mem                                                       | ider PIN<br><b>48109</b><br>ıber Identificatio | on Number  | r                        | Ш |
|                                                                        |                                          | RES                                                                          | PONSE DETAILS                                                            |                                                                                 |                                                |            |                          |   |
| Coverage (8)                                                           | Fina<br>Subscribe<br>Member II<br>Issue: | ncial (0) Exclu                                                              | DOB<br>Gender<br>Address<br>Group Number: 60                             | (PRIMARY AID CODE)                                                              |                                                |            |                          |   |
| TITLE                                                                  |                                          |                                                                              | VALUE                                                                    | %                                                                               | AMOUNT                                         | IN<br>PLAN | AUTH<br>REQ              |   |
| Coverage<br>Service Type                                               |                                          | Active Coverage<br>Health Benefit Plan Coverage                              | ge                                                                       |                                                                                 |                                                |            |                          |   |
| <b>Coverage</b><br>Service Type<br>Plan Coverage Description           |                                          | Benefit Description<br>Health Benefit Plan Coverage<br>SUBSCRIBER LAST NAME: | ge                                                                       |                                                                                 |                                                |            |                          |   |
| <b>Coverage</b><br>Service Type<br>Plan Coverage Description           |                                          | Benefit Description<br>Health Benefit Plan Coverage<br>EVC #: 867CKLPX5N     | ge                                                                       |                                                                                 |                                                |            |                          | Ŧ |

|                                                                                                    | ELIGIBILITY RESPONSE                                                                                                    | (►) × |
|----------------------------------------------------------------------------------------------------|----------------------------------------------------------------------------------------------------|-------|
| Coverage<br>Service Type                                                                               | Active Coverage<br>Health Benefit Plan Coverage                                                                                                    |       |
| <b>Coverage</b><br>Service Type<br>Plan Coverage Description                                           | Benefit Description<br>Health Benefit Plan Coverage<br>SUBSCRIBER LAST NAME:                                                                                                    |       |
| <b>Coverage</b><br>Service Type<br>Plan Coverage Description                                           | Benefit Description<br>Health Benefit Plan Coverage<br>EVC #: 867CKLPX5N                                                                                                    |       |
| Coverage<br>Service Type<br>Plan Coverage Description                                                  | Benefit Description<br>Health Benefit Plan Coverage<br>CNTY CODE: 38                                                                                                    |       |
| <b>Coverage</b><br>Service Type<br>Plan Coverage Description                                           | Benefit Description<br>Health Benefit Plan Coverage<br>PRMY AID CODE: 60                                                                                                    |       |
| <b>Coverage</b><br>Service Type<br>Plan Coverage Description                                           | Benefit Description<br>Health Benefit Plan Coverage<br>MEDI-CAL ELIGIBLE W/ NO SOC/SPEND DOWN                                                                                                 |       |
| <b>Coverage</b><br>Service Type<br>Plan Coverage Description                                           | Benefit Description<br>Health Benefit Plan Coverage<br>SEE MESSAGE FOR ADDITIONAL INFORMATION                                                                                                 | E     |
| <b>Coverage</b><br>Service Type<br>Plan Coverage Description<br>Referral Number<br>Description<br>Note | Benefit Description<br>Health Benefit Plan Coverage<br>COUNTY CODE 38 - San Francisco<br>867CKLPX5N<br>EVC Number<br>HEALTH PLAN MEMBER. PHP-ANTHEM BLUE CROSS. MEDICAL<br>CALL (800)407-4627 | *     |

#### PAYER

Medicare (00431)

▼

Show All Payers

#### SEARCH OPTIONS

DOB + FirstName + LastName + MemberID

#### PAYER HELP

Allowable service types: Alternate Method Dialysis, Health Benefit Plan Coverage, Home Health Care, Hospital, Renal Supplies in the Home, Skilled Nursing Care.

#### KEY

- \* Required Field? Hover for help
- SSN Do not include dashes

## SUBMIT ELIGIBILITY

#### ELIGIBILITY SUBMISSION - MEDICARE (00431)

| P | RC | )<br>VI | IDE  | ER         | IN | FO  |     |     |   |    |    |    |   |  |
|---|----|---------|------|------------|----|-----|-----|-----|---|----|----|----|---|--|
|   | N  | P]      | [ ×  | *          |    |     |     |     |   |    |    |    |   |  |
|   |    | 13      | 37(  | 66         | 59 | 988 | 38  |     |   |    |    |    |   |  |
|   | E  | nt      | tity | <b>y</b> 1 | [d | en  | tif | ier | C | od | e  |    |   |  |
|   | 1  | Pro     | ovi  | ide        | r  |     |     |     |   |    |    |    | • |  |
|   | [  | Pro     | ovi  | de         | er |     |     |     |   |    |    |    | • |  |
| Ś | 7  | 77      | 7    | 70         | 77 | 77  | ~   |     |   | 1  | 17 | // | 7 |  |
|   |    |         |      |            |    |     |     |     |   |    |    |    |   |  |
|   |    |         |      |            |    |     |     |     |   |    |    |    |   |  |
|   |    |         |      |            |    |     |     |     |   |    |    |    |   |  |
|   |    |         |      |            |    |     |     |     |   |    |    |    |   |  |
|   |    |         |      |            |    |     |     |     |   |    |    |    |   |  |
|   |    |         |      |            |    |     |     |     |   |    |    |    |   |  |
|   |    |         |      |            |    |     |     |     |   |    |    |    |   |  |
|   |    |         |      |            |    |     |     |     |   |    |    |    |   |  |

# SUBSCRIBER INFO Member ID \* Date of Birth \* Date First Name \* Last Name \* Date of Service Date 07/08/2016 Date of Service End Date 07/08/2016 Service Type Code \* Health Benefit Plan Coverag v

 $(\mathbf{x})$ 

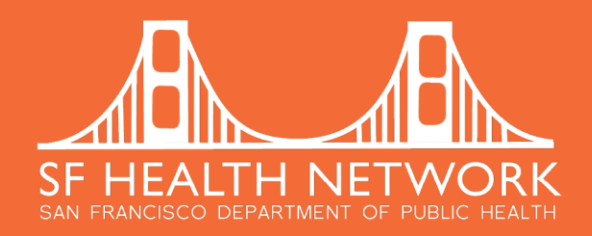

claim remedi

## ELIGIBILITY RESPONSE WITH ERROR MESSAGES

|         |       | ELIC | BIBILITY RESPON | SE |
|---------|-------|------|-----------------|----|
| ARCHIVE | PRINT | EDIT | NEW             |    |

If you receive an error message there are a few things that you can do to try to rectify the situation. You can go back to the information that you previously entered by clicking the **EDIT** button. First, check to make sure you have selected the correct payer, and that you entered the eligibility information <u>correctly</u> as noted in the search options.

## **UPCOMING ENHANCEMENT ON ELIGIBILITY RESULTS**

Add different types of tabs for Medicare Part A, B, C and D (in-process with CR Development Team)

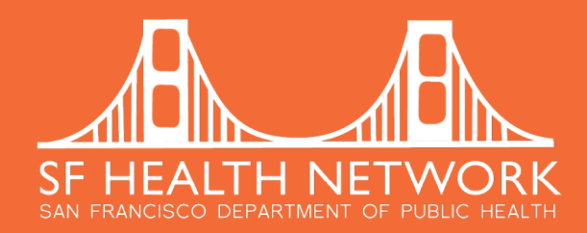

## HOW TO UPDATE TO FIREFOX BROWSER TO VERSION 47.0.1

Go to 'Help' menu on the top and select 'About Firefox' option.

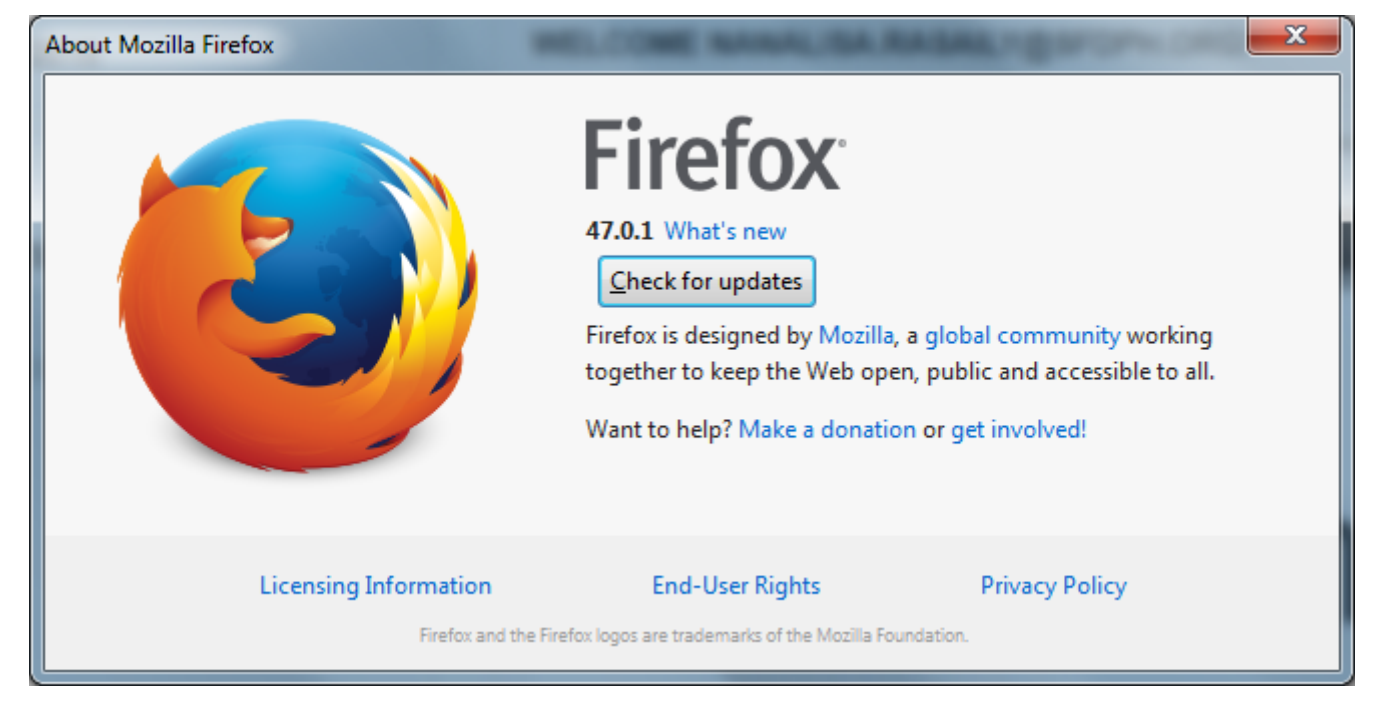

Click 'Check for updates' button. If it asks you to 'Restart', click 'Yes'. This will only restart your Firefox browser. The Claim Remedi application is compatible to version 47.0.1.

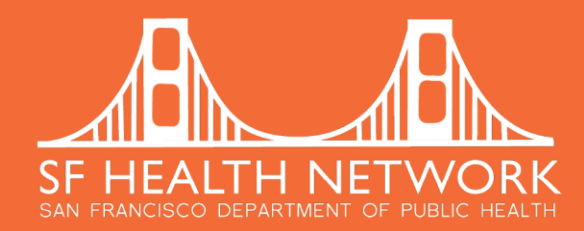

## **RESOURCES**

This presentation will be posted online on Avatar User Support page.

### **Avatar User Support**

https://www.sfdph.org/dph/comupg/oservices/mentalHlth/BHIS/avatarUserDocs.asp

Go to Billing Documentation section below.

### **Episode Guarantor Information Refresher Training**

https://www.sfdph.org/dph/files/CBHSdocs/BHISdocs/UserDoc/EGI-Refresher-Training.pdf

#### **Announcement:**

We have extended the option to attend this training in-person that will be held on Tuesday, July 26<sup>th</sup>, at 1:30-2:30 PM and Friday, August 12<sup>th</sup>, 2016 at 1:30-2:30 PM at 101 Grove, 3<sup>rd</sup> Floor Room #: 300.

#### Any questions?

Should you need further assistance in the future, please send an email at nanalisa.rasaily@sfdph.org

Thank you for your participation.

#### **BHS Billing Unit**